# ىلع (ARP) ناونعلا ليلحت لوكوتورب نيوكت سيدكتلل ةلباقلا SX500 ةئف تالوحملا

## فدەلا

لحل همادختسإ متي يكلسال تالاصتإ لوكوتورب وه (ARP) ناونعلا ليلحت لوكوتورب ARP لودجب لوحملا ظفتحي .طابترالا ةقبط نيوانع يف ةكبشلا ةقبط نيوانع ىلإ لوحم جاتحاً املك .قرشابم قلصتملا ةيعرفلا هتاكبش يف ةدوجوملا ةزهجألا عيمجل ىلع لوصحلل ARP لودج يف الوأ ثحبي هنإف ،يلحم زاهج ىلإ اههيجوت وأ مزحلا لاسرا ءاطخألا فاشكتساً ضارغال ةياغلل ديفم ARP نأ امك .زاهجلاب صاخلا MAC ناونع اهحالصاو

:يلي امب مايقلا ىلإ ARP نيوكت جاتحي

ىجري .3 ةقبطلاا عضو وأ 2 ةقبطلاا عضو ىلع لمعلاا ARP نيوكت مزلي ناك اذإ ام رتخأ .1 <u>ةلسلسل نم سيدكتلل ةلباقلا تالوحملا ىلع</u>تالاقملا <u>سدكم تادادعا</u> ىلإ عوجرلا <u>8X500 م</u>ريغتلا ىل قجاحب نيوكتلا اذه ناك اذإ

نوكي امدنع نأل بولسأ 3 ةقبطلا يف حاتفملا امدنع طقف نوكي اذه ؛VLAN تقلخ .2 ايضارتفا تقلخ نوكي يأ VLAN ةرادإ يف طقف لمعي وه بولسأ 2 ةقبط يف حاتفم. <u>ةئف تالوحملا ىلع</u>ةلاقملل <u>VLAN ةكبش ءاشنا</u> يف نيوكتلا اذه ىلع روثعلا نكمي <u>هيدكتل قلباقلا SX500</u>

عضو يف لوحملا نوكي امدنع طقف اهؤاشنا متي يتلاو ُ،IPv4 ةهجاو ءاشناب مق .3 IPv**4. ةهجاو < IP ةهجاوو ةرادإلا < IP نيوكت** تحت اهنيوكت نكمي يتلاو ،3 ةقبطلا IPv4. 4. قلاقملا هذه يف لومشم اذهو ،ARP نيوكتب مق .4

3. ةقبطلاا عضو يف لوحملاا ناك اذإ 3 ةقبطلاب صاخلاا ليكولل ARP نيوكت نكمي امك ARP تامالعتسال ةنيعم ةكبش ىلع زامج امب بيجتسي ةقيرط يه ليكولل ARP رورملا ةكرح عقوم ليكولل ARP فرعي .ةكبشلا كلت ىلع دوجوم ريغ ةكبش ناونعل رورملا ةكرح عقوم ليكولل ARP فرعي .ةكبشلا كلت ىلع دوجوم ريغ ةكبش ناونعل اضيأ ةلاقملا هذه حضوت .ARP بلط ىلع ادر هب صاخلا MAC ناونع يطعيو ةهجوم ةدراولا ،ةحفصلا هذه يف ARP ليكو نيكمت درجمب .لوحملا ىلع ARP ليكو نيكمت ةيفيك ، تاهجاولا عيمج على مت عنه مت

.3 ةقبطلاو 2 ةقبطلا عضو نم لك يف ARP نيوكتب ةصاخلا تاوطخلا لاقملا اذه حرشي

## قيبطتلل ةلباقلا ةزهجألا

Sx500 ةلسلس سيدكتلل ةلباقلا تالوحملا<sup>.</sup>

## جماربلا رادصإ

•1.3.0.62

## <u>يساسألا ARP نيوكت</u>

IP نيوكت رتخاو بيولا نيوكتل ةدعاسملا ةادألاا ىل لوخدلا ليجستب مق 1. قوطخلا ARP نيوكت رتخاو بيولا نيوكتل قدعاسملا قا 2 قوطخلا ARP (المواط الحمي المواط الحمي المواط الحمي المواط الحمي المواط المواط المواط المواط المواط المواط المواط المواط المواط المواط المواط المواط المواط المواط المواط المواط المواط المواط المواط المواط المواط المواط المواط المواط المواط ا المواط المواط المواط المواط المواط المواط المواط المواط المواط المواط المواط المواط المواط المواط المواط المواط ا المواط المواط المو المواط المواط المواط المواط المواط المواط المواط المواط المواط المواط المواط المواط المواط المواط المواط المواط المواط المواط المواط المواط المواط المواط المواط المواط المواط المواط المواط المواط المواط المواط المواط المواط المواط الم

| 🌣 ARP Entry Age Out:     | 300                                                                              | sec. (Range: 1 - 40000000, Default: 300) |
|--------------------------|----------------------------------------------------------------------------------|------------------------------------------|
| Clear ARP Table Entries: | <ul> <li>All</li> <li>Dynamic</li> <li>Static</li> <li>Normal Age Out</li> </ul> |                                          |
| Apply Cancel             |                                                                                  |                                          |
| ARP Table                |                                                                                  |                                          |
| Interface IP Address     | MAC Address                                                                      | Status                                   |
| VLAN 1 192.168.1.1       | 00 04:7d:7b:03:26:c7                                                             | Dynamic                                  |
| Add Edit                 | Delete                                                                           |                                          |
| 🜣 ARP Entry Age Out:     | 55000                                                                            | sec. (Range: 1 - 40000000, Default: 6000 |
| Clear ARP Table Entries: | <ul> <li>All</li> <li>Dynamic</li> <li>Static</li> <li>Normal Age Out</li> </ul> |                                          |

لودج يف ةيكيمانيدلاا نيوانعلاا اهيف لظت نأ نكمي يتلاا يناوثلا ددع لخدأ .2 ةوطخلا لودجلا يف تقولا دعب يكيمانيدلا ناونعلاا عقي .ARP لاخدا رمع نم جورخلا لقح يف ARP داعيو لودجلا نم فذحي هنإف ،يكيمانيد ناونع يهتني امدنع .ARP جورخ رمع زواجتي يذلا عضول ةيضارتفالا ةميقلا .ىرخأ ةرم هملعت متي امدنع طقف لودجلا ىلإ هتفاضإ 3.

| ARP Entry Age Out:       | 300                                                                              | sec. (Range: 1 - 40000000, Default: 300) |
|--------------------------|----------------------------------------------------------------------------------|------------------------------------------|
| Clear ARP Table Entries: | <ul> <li>All</li> <li>Dynamic</li> <li>Static</li> <li>Normal Age Out</li> </ul> |                                          |
| Apply Cancel             |                                                                                  |                                          |

نم اهحسم متيس يتلا ARP تالاخدا عون قباطي يذلا يلدابتلا رزلا قوف رقنا .3 ةوطخلا لودج تالاخدا حسم لقح يف ماظنلا

.اروف ةيكرحلاو ةتباثلا نيوانعلا عيمج فذحي — لكلا<sup>.</sup>

·Dynamic — نيوانعلاا ةفاضإ متت .اروف ةيكيمانيدلا نيوانعلا عيمج فذحي دعب جورخلا مەل ىنستي ىتح لوحملا اەيلع لصحي يتلا ARP دودر نم ةيكيمانيدلا ەنيوكت مت تقو

نيوانعلا نيوكت متي .اروف ةتباثلا نيوانعلا عيمج فذحي — يكيتاتسإ نكاس· تقولا رورم عم اهتيحالص يەتنت ال ىتح ايودي ةتباثلا.

لاخدا رمع ءاهتنا تقو ىلإ ادانتسا ةيكيمانيدلا نيوانعلا فذحي — ةيداع ةينمز ةلهم.

.ەنيوكت مت يذلI ARP

تادادعإلا ظفحل **قيبطت** ىلع رقنا .4 ةوطخلا.

## 2 ةقبطلا عضو يف ARP نيوكت

#### ARP لودج ىلإ لاخدإ ةفاضإ

.ءارجإلا اذه لبق <u>يساسأل ARP نيوكت</u> ىلإ عوجرلا كيلع نيعتي دق :**قظحالم** 

ا نيوكت رتخاو بيولا نيوكتل ةدعاسملا ةادألا ىل لوخدلا ليجستب مق .1 ةوطخلا ARP. مي الميجستب مق .4 موطخلا محفص حتفت ARP:

| ARF                                            | 2         |                                                   |    |                                          |         |  |
|------------------------------------------------|-----------|---------------------------------------------------|----|------------------------------------------|---------|--|
| ARP Entry Age Out:<br>Clear ARP Table Entries: |           | 300<br>All<br>Dynamic<br>Static<br>Normal Age Out |    | sec. (Range: 1 - 40000000, Default: 300) |         |  |
|                                                |           |                                                   |    |                                          |         |  |
|                                                | Apply     | Cancel                                            |    |                                          |         |  |
|                                                | Interface | IP Address                                        | _  | MAC Address                              | Status  |  |
|                                                | VLAN 1    | 192.168.1.1                                       | 00 | 04:7d:7b:03:26:c7                        | Dynamic |  |
|                                                | Add       | Edit                                              |    | Delete                                   |         |  |

.ةيلاتلا لوقحلا ARP لودج ضرعي

.IP زاهج دجوي ثيح ةرشابم ةلصتملا ةيعرفلا IP ةكبشل IPv4 ةهجاو — ةهجاولا·

.IP زاهجل IP ناونع — IP ناونع<sup>.</sup>

.IP زاهجل MAC ناونع — MAC ناونع·

.ايكيمانيد هيلع فرعتلا مت وأ ايودي هلاخدا مت دق لاخدالا ناك اذا ام — ةلاحلا<sup>.</sup>

*ARP. لاخدإ ةفاضإ* ةذفان رەظت .**(Add) ةفاضإ** قوف رقنا .2 ةوطخلا

| ARF | Table     |               |                   |         |
|-----|-----------|---------------|-------------------|---------|
|     | Interface | IP Address    | MAC Address       | Status  |
|     | VLAN 1    | 192.168.1.100 | 04:7d:7b:03:26:c7 | Dynamic |
|     | Add       | Edit          | Delete            |         |

.طقف IPv4 معد متي .فيضملا همعدي يذلا IP ناونع قيسنت IP رادصإ لقح ضرعي

كانه ،2 ةقبطلاا عضول ةبسنلاب .لوحملا ىلع IPv4 ةەجاو ةەجاولا لقح ضرعي **:ةظحالم** VLAN ةكبش يف امئاد نوكت يتلاو ةرشابم ةلصتم ةدحاو ةيعرف IP ةكبش طقف يف ةلواط ARP لا يف ناونع يكرحو يكيتاتسإ نكاس all the عقي .ةرادإلاب ةصاخلا قرادإلا

| IP Vers   | ion:    | Version 4     |   |
|-----------|---------|---------------|---|
| Interfac  | e:      | VLAN 1        |   |
| 🔅 IP Addr | ess:    | 192.168.1.200 |   |
| MAC Ad    | ddress: | 04059cd89ba3  | 1 |

لاجم ناونعلا يف يلحم زاهجلا نم ناونعلا تلخد .3 ةوطخلا.

| IP Version:   | Version 4     |  |
|---------------|---------------|--|
| Interface:    | VLAN 1        |  |
| 🜣 IP Address: | 192.168.1.200 |  |
| MAC Address:  | 04059cd89ba3  |  |
| Apply         | Close         |  |

.MAC ناونع لقح يف يلحملا زاهجلاب صاخلا MAC ناونع لخدأ .4 ةوطخلا

| IP Version:    | Version 4     |
|----------------|---------------|
| Interface:     | VLAN 1        |
| 🜣 IP Address:  | 192.168.1.200 |
| # MAC Address: | 04059cd89ba3  |

نيوكتلا فلم ىلإ ARP لاخدا ةباتك يف ببستي يذلا **قيبطت** قوف رقنا .5 ةوطخلا مليغشت يراجلا.

| ARP Table |           |               |                   |         |  |  |  |
|-----------|-----------|---------------|-------------------|---------|--|--|--|
|           | Interface | IP Address    | MAC Address       | Status  |  |  |  |
|           | VLAN 1    | 192.168.1.100 | 04:7d:7b:03:26:c7 | Dynamic |  |  |  |
|           | VLAN 1    | 192.168.1.200 | 04:05:9c:d8:9b:a3 | Static  |  |  |  |
|           | Add       | Edit          | Delete            |         |  |  |  |

#### ARP لاخدإ ريرحت

ا **نيوكت** رتخاو بيولا نيوكتل ةدعاسملا ةادألا ىلا لوخدلا ليجستب مق 1. ةوطخلا ARP. متحفص حتفت *ARP*:

| ARP Table |           |               |                   |         |  |  |  |
|-----------|-----------|---------------|-------------------|---------|--|--|--|
|           | Interface | IP Address    | MAC Address       | Status  |  |  |  |
|           | VLAN 1    | 192.168.1.100 | 04:7d:7b:03:26:c7 | Dynamic |  |  |  |
|           | VLAN 1    | 192.168.1.200 | 04:05:9c:d8:9b:a3 | Static  |  |  |  |
| V         | VLAN 1    | 192.168.1.250 | 04:97:3d:47:8c:5f | Static  |  |  |  |
|           | Add       | Edit          | Delete            |         |  |  |  |

لودج ريرحت ةحفص حتف متي .**ريرحت** قوف رقناو بولطملا لاخدالا نم ققحت .2 ةوطخلا ARP:

| interface.   | VE UV                      |
|--------------|----------------------------|
| IP Address:  | 192.168.1.100 💌            |
| MAC Address: | 04:7d:7b:03:26:c7          |
| Status:      | Opposition Dynamic         |
|              | <ul> <li>Static</li> </ul> |

تاوطخلا يف لوقحلا فاصوأ ىلع روثعلا نكمي .ةبولطملا لوقحلا ريرحتب مق .3 ةوطخلا رييغت نكمي .ةلاقملا يف ARP *لودج ىلإ لاخدا ةفاضا* يعرفلا مسقلا يف 4 ىلإ 1 نم ةيكيمانيد وأ ةتباث ىلإ لوقحلا ةلاح.

| Interface:    | VLAN 1                                      |
|---------------|---------------------------------------------|
| 🜣 IP Address: | 192.168.1.100 👻                             |
| MAC Address:  | 04:7d:7b:03:26:c7                           |
| Status:       | <ul> <li>Dynamic</li> <li>Static</li> </ul> |

.تادادعإلا قيبطت متي .**قبطي** ةقطقط .4 ةوطخلا

| ARF | ARP Table |               |                   |        |  |  |  |
|-----|-----------|---------------|-------------------|--------|--|--|--|
|     | Interface | IP Address    | MAC Address       | Status |  |  |  |
|     | VLAN 1    | 192.168.1.100 | 04:7d:7b:03:26:c7 | Static |  |  |  |
|     | VLAN 1    | 192.168.1.200 | 04:05:9c:d8:9b:a3 | Static |  |  |  |
|     | VLAN 1    | 192.168.1.250 | 04:97:3d:47:8c:5f | Static |  |  |  |
|     | Add       | Edit          | Delete            |        |  |  |  |

#### ARP لاخدإ فذح

ا **نيوكت** رتخاو بيولا نيوكتل ةدعاسملا ةادألا ىلا لوخدلا ليجستب مق 1. ةوطخلا ARP. متحفص حتفت *ARP*:

| ARF | ARP Table |               |                   |        |  |  |  |
|-----|-----------|---------------|-------------------|--------|--|--|--|
|     | Interface | IP Address    | MAC Address       | Status |  |  |  |
|     | VLAN 1    | 192.168.1.100 | 04:7d:7b:03:26:c7 | Static |  |  |  |
| V   | VLAN 1    | 192.168.1.200 | 04:05:9c:d8:9b:a3 | Static |  |  |  |
|     | VLAN 1    | 192.168.1.250 | 04:97:3d:47:8c:5f | Static |  |  |  |
|     | Add       | Edit          | Delete            |        |  |  |  |

ةەجاولا فذح مت .**فذح** قوف رقناو بولطملا لاخدالا نم ققحت .2 ةوطخلا.

| ARF | ARP Table |               |                   |        |  |  |  |
|-----|-----------|---------------|-------------------|--------|--|--|--|
|     | Interface | IP Address    | MAC Address       | Status |  |  |  |
|     | VLAN 1    | 192.168.1.100 | 04:7d:7b:03:26:c7 | Static |  |  |  |
|     | VLAN 1    | 192.168.1.250 | 04:97:3d:47:8c:5f | Static |  |  |  |
|     | Add       | Edit          | Delete            |        |  |  |  |

## 3 ةقبطلا عضو يف ARP نيوكت

### ARP لودج ىلإ لاخدإ ةفاضإ

.ءارجإلا اذه لبق <u>يساسألا ARP نيوكت</u> ىلإ عوجرلا كيلع نيعتي دق :**قظحالم** 

ا **نيوكت** رتخاو بيولا نيوكتل ةدعاسملا ةادألاا ىلا لوخدلا ليجستب مق 1. ةوطخلا ARP. متحفص حتفت *ARP*:

| AR    | ARP Table                                            |               |                   |        |  |  |  |
|-------|------------------------------------------------------|---------------|-------------------|--------|--|--|--|
| Filte | Filter: Interface equals to VLAN 1 - Go Clear Filter |               |                   |        |  |  |  |
|       | Interface                                            | IP Address    | MAC Address       | Status |  |  |  |
|       | VLAN 1                                               | 192.168.1.100 | 04:7d:7b:03:26:c7 | Static |  |  |  |
|       | Add                                                  | Edit          | Delete            |        |  |  |  |

.ةيلاتلا لوقحلا ARP لودج ضرعي

.IP زاهج دجوي ثيح ةرشابم ةلصتملا ةيعرفلا IP ةكبشل IPv4 ةهجاو — ةهجاولا·

.IP زاهجل IP ناونع — IP ناونع<sup>.</sup>

.IP زاهجل MAC ناونع — MAC ناونع<sup>.</sup>

.ايكيمانيد هيلع فرعتلا مت وأ ايودي هلاخدا مت دق لاخدالا ناك اذا ام — ةلاحلا<sup>.</sup>

ةمئاقلاا نم ةەجاولا عون رتخأ .حشرم لقح ىلع 3 ةقبطلا ةلاح يوتحت .2 ةوطخلا قوف رقناو ةيفصتلا لماع لقح يف ةلدسنملا

ARP. *لاخدإ ةفاضإ* ةذفان رەظت .**(Add) ةفاضإ** قوف رقنا .3 ةوطخلا

| IP Version:    | Version 4      |     |          |   |
|----------------|----------------|-----|----------|---|
| Interface:     | 🔘 Port 💽 🔿 LAG | - 0 | VLAN 1 🗸 | D |
| 🔅 IP Address:  | 192.168.1.200  |     |          |   |
| 🌣 MAC Address: | 04059cd89ba3   |     |          |   |

.طقف IPv4 معد متي .فيضملا همعدي يذلا IP ناونع قيسنت IP رادصإ لقح ضرعي

ة موطخلاا عضول ةبسنلاب .4 ةوطخلاا مع موا ذفنم يف IPv4 قمجاو نيوكت نكمي ،3 ةقبطلا عضول ةبسنلاب .4 ةوطخلا قمئاق نم اهرفوت مزلي يتلا IPv4 ةهجاو رتخأ VLAN قكبش وأ (LAG) تاطابترالا عيمجت اهنيوكت مت يتلا IPv4 نيوانع.

ثيح (LAG) تاطابترالا عيمجت ةعومجم ديدحت نكمي ال ،هالعأ ةروصلا ذفنم يف :**قظحالم** عيمجت ةعومجم نيوكت ىلع لوصحلل .IPv4 ناونع مادختساب اهنيوكت متي مل <u>ىلع اهتادادعاو (LAG) تاطابترالا عيمجت ةعومجم قرادا</u> ىلإ عجرا ،(LAG) تاطابترالا مادختساب ذفنم نييعتو *SX500 Series قلسلسلان نم عيمجتلل قلباقلا تالوحمل*ا</u> ناونع IPv4.

| IP Version:<br>Interface: | Version 4     |
|---------------------------|---------------|
| F IP Address:             | 192.168.1.200 |
| MAC Address:              | 04059cd89ba3  |
| Apply                     | Close         |

لاجم ناونعلا يف يلحم زاهجلا نم ناونعلا تلخد .5 ةوطخلا.

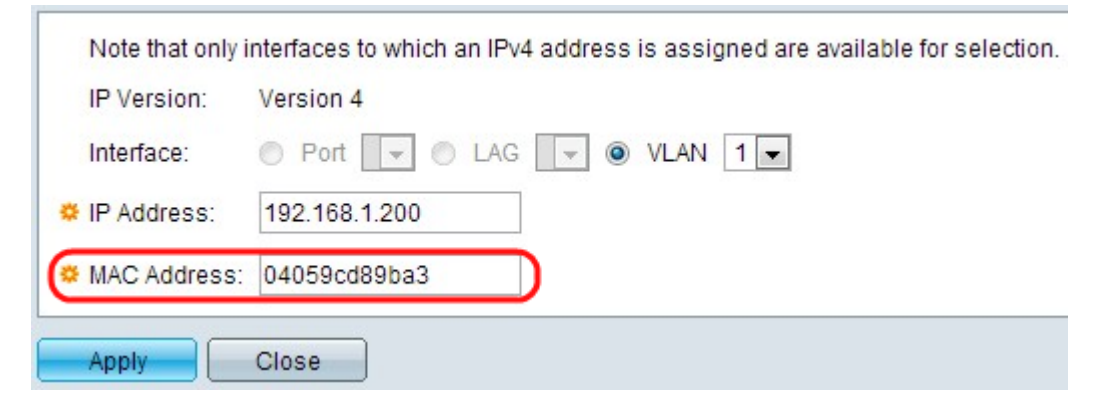

.MAC ناونع ل\_قح يف يلحملا زاهجلاب صاخلا MAC ناونع ل\_خدأ .6 ةوطخلا

| Note that only i | Note that only interfaces to which an IPv4 address is assigned are available for selection. |  |  |  |  |  |
|------------------|---------------------------------------------------------------------------------------------|--|--|--|--|--|
| IP Version:      | Version 4                                                                                   |  |  |  |  |  |
| Interface:       | O Port VLAG VLAN 1                                                                          |  |  |  |  |  |
| 🌣 IP Address:    | 192.168.1.200                                                                               |  |  |  |  |  |
| 🌣 MAC Address:   | 04059cd89ba3                                                                                |  |  |  |  |  |
| Apply            | Close                                                                                       |  |  |  |  |  |

نيوكتلا فلم ىلإ ARP لاخدا ةباتك يف ببستي يذلا **قيبطت** قوف رقنا .7 ةوطخلا مليغشت يراجلا.

| ARF   | ARP Table                                            |               |                   |         |  |  |  |
|-------|------------------------------------------------------|---------------|-------------------|---------|--|--|--|
| Filte | Filter: Interface equals to VLAN 1 - Go Clear Filter |               |                   |         |  |  |  |
|       | Interface                                            | IP Address    | MAC Address       | Status  |  |  |  |
|       | VLAN 1                                               | 192.168.1.100 | 04:7d:7b:03:26:c7 | Dynamic |  |  |  |
|       | VLAN 1                                               | 192.168.1.200 | 04:05:9c:d8:9b:a3 | Static  |  |  |  |
|       | Add                                                  | Edit          | Delete            |         |  |  |  |

#### ARP لاخدإ ريرحت

IP نيوكت رتخاو بيول نيوكتل ةدعاسمل قادأل عل لوخدل ليجستب مق 1. قوطخل ARP (ا نيوكت رتخاو بيول نيوكتل ARP) محفص حتفت .(3 قوبطل وأ 2 قوبطل)

| ARF   | ARP Table                                            |               |                   |         |  |  |  |
|-------|------------------------------------------------------|---------------|-------------------|---------|--|--|--|
| Filte | Filter: Interface equals to VLAN 1 - Go Clear Filter |               |                   |         |  |  |  |
|       | Interface                                            | IP Address    | MAC Address       | Status  |  |  |  |
| V     | VLAN 1                                               | 192.168.1.100 | 04:7d:7b:03:26:c7 | Dynamic |  |  |  |
|       | VLAN 1                                               | 192.168.1.200 | 04:05:9c:d8:9b:a3 | Static  |  |  |  |
|       | Add                                                  | Edit          | Delete            |         |  |  |  |

لودج ريرحت ةحفص حتف متي .**ريرحت** قوف رقناو بولطملا لاخدالا نم ققحت .2 ةوطخلا ARP:

| Interface:          | O Port 💌 O LAG 💌 💿 VLAN 1 💌 |
|---------------------|-----------------------------|
| 🜣 IP Address:       | 192.168.1.100 💌             |
| Standard MAC Addres | s: 04:7d:7b:03:26:c7        |
| Status:             | ⊘Dynamic<br>⊚Static         |
| Apply               | Close                       |

تاوطخلا يف لوقحلا فاصوأ ىلع روثعلا نكمي .ةبولطملا لوقحلا ريرحتب مق .3 ةوطخلا رييغت نكمي .ةلاقملا يف ARP *لودج ىلإ لاخدا ةفاضا* يعرفلا مسقلا يف 6 ىلإ 1 نم يكيمانيد وأ تباث ىلإ ةلاحلا. ثيح (LAG) تاطابترالاا عيمجت ةعومجم ديدحت نكمي ال ،هالعأ ةروصلا ذفنم يف :**قظحالم** عيمجت ةعومجم نيوكت ىلع لوصحلل .IPv4 ناونع مادختساب اهنيوكت متي مل *ىلع اهتادادعاو (LAG) تاطابترالا عيمجت ةعومجم قرادا* ىلإ عجرا ،(LAG) تاطابترالا مادختساب ذفنم نييعتو *SX500 Series قلسلسلان نم عيمجتلل قلباقلا تالوحملا* ناونع

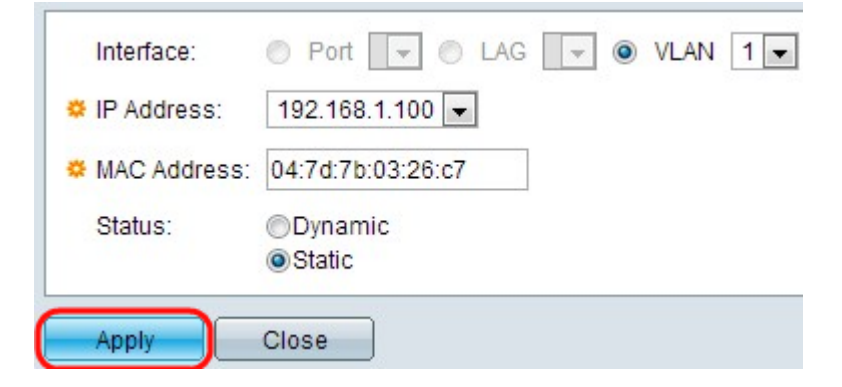

.تادادعإلا قيبطت متي .**قبطي** ةقطقط .4 ةوطخلا

| ARP   | ARP Table                      |               |                   |        |  |  |  |
|-------|--------------------------------|---------------|-------------------|--------|--|--|--|
| Filte | Filter: VLAN 2 GO Clear Filter |               |                   |        |  |  |  |
|       | Interface                      | IP Address    | MAC Address       | Status |  |  |  |
|       | VLAN 1                         | 192.168.1.100 | 04:7d:7b:03:26:c7 | Static |  |  |  |
|       | VLAN 2                         | 192.168.2.250 | 7c:5d:65:73:9d:3c | Static |  |  |  |
|       | Add                            | Edit          | Delete            |        |  |  |  |

#### ARP نيوكت فذحل

ا **نيوكت** رتخاو بيولا نيوكتل ةدعاسملا ةادألاا ىلا لوخدلا ليجستب مق .1 ةوطخلا ARP. متحفص حتفت *ARP*:

| ARF   | ARP Table                                            |               |                   |        |  |  |  |
|-------|------------------------------------------------------|---------------|-------------------|--------|--|--|--|
| Filte | Filter: Interface equals to VLAN 1 - Go Clear Filter |               |                   |        |  |  |  |
|       | Interface                                            | IP Address    | MAC Address       | Status |  |  |  |
|       | VLAN 1                                               | 192.168.1.100 | 04:7d:7b:03:26:c7 | Static |  |  |  |
| V     | VLAN 1                                               | 192.168.1.200 | 04:05:9c:d8:9b:a3 | Static |  |  |  |
|       | Add                                                  | Edit          | Delete            |        |  |  |  |

لاخدالا فذح مت .**فذح** قوف رقناو بولطملا لاخدالا نم ققحت .2 ةوطخلا.

| ARP   | ARP Table                                            |               |                   |        |  |  |  |
|-------|------------------------------------------------------|---------------|-------------------|--------|--|--|--|
| Filte | Filter: Interface equals to VLAN 1 - Go Clear Filter |               |                   |        |  |  |  |
|       | Interface                                            | IP Address    | MAC Address       | Status |  |  |  |
|       | VLAN 1                                               | 192.168.1.100 | 04:7d:7b:03:26:c7 | Static |  |  |  |
|       | Add                                                  | Edit          | Delete            |        |  |  |  |

## 3 ةقبطلا عضو يف ARP ليكو نيوكت

ARP ليكو < IP نيوكت رايتخال بيولا نيوكت ةادأ ىلإ لوخدلا ليجستب مق .1 ةوطخلا ARP ليكو < IP نيوكت رايتخال بيولان عال *ARP ليكو* ةحفص حتف متي .(3 **قوبطل**ا)

| ARP Proxy           |
|---------------------|
| ARP Proxy: 🔽 Enable |
| Apply Cancel        |

تابلط ىلع درلا نم لوحملا نيكمتل ARP ليكو لقح يف **نيكمت** نم ققحت .2 ةوطخلا ARP ناونع مادختسإ لالخ نم ARP ناونع مادختسإ ل دعب.

| ARP Proxy  |        |
|------------|--------|
| ARP Proxy: | Enable |
| Apply      | Cancel |

تادادعإلاا قيبطت متي .**قبطي** ةقطقط .3 ةوطخلا.

ةمجرتاا مذه لوح

تمجرت Cisco تايان تايانق تال نم قعومجم مادختساب دنتسمل اذه Cisco تمجرت ملاعل العامي عيمج يف نيم دختسمل لمعد يوتحم ميدقت لقيرشبل و امك ققيقد نوكت نل قيل قمجرت لضفاً نأ قظعالم يجرُي .قصاخل امهتغلب Cisco ياخت .فرتحم مجرتم اممدقي يتل القيفارت عال قمجرت اعم ل احل اوه يل إ أم اد عوجرل اب يصوُتو تامجرت الاذة ققد نع اهتي لوئسم Systems الما يا إ أم الا عنه يل الان الانتيام الال الانتيال الانت الما